## 文字入力のしかた

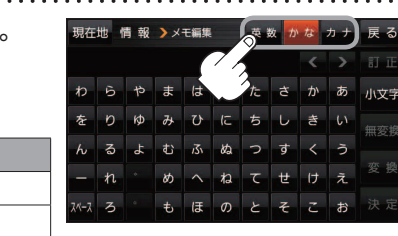

入力したい文字の種類を選択し、タッチする。

※ひらがな入力のみできる入力画面など、 制限がある場合は表示されません。

| ボタン | 内容              |
|-----|-----------------|
| 英数  | 英字/数字が入力できます。   |
| かな  | ひらがな/漢字が入力できます。 |
| カナ  | カタカナが入力できます。    |

## 2 入力したい文字をタッチする。

※「ともだちのいえ」と入力したい場合は、 ともた ちのいえと1文字ずつ タッチします。

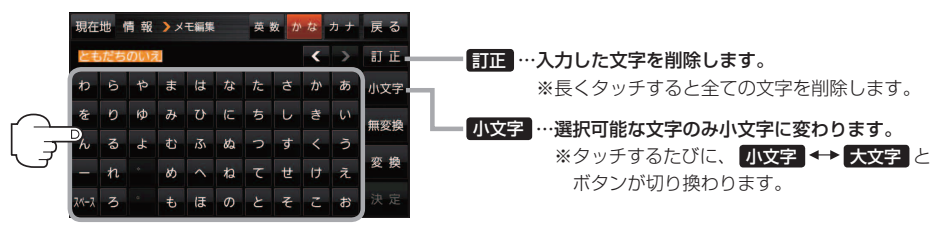

- お知らせ 漢字変換しない場合は 無変換 をタッチしてください。

  - 漢字入力できない入力画面では 無変換 、 変換 は表示されません。

## ■ 漢字に変換する場合

① 変換 をタッチする。

:変換候補画面が表示されます。

② 変換したい漢字をタッチする。

## 3 決定 をタッチする。

:入力した文字が確定されます。

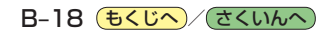